## AgES Quickstart Guide

- 1. To begin, locate the folder named '**class\_trento**' and double click to open.
- 2. Double-click on the folder titled **oms-3.5.2-console**.
- 3. Double-click on the icon titled **console** (file type: Windows Batch File), or run console.sh from the command line (linux or Mac terminal).

\*Note: This step and many others within the software might take a few seconds to load. <u>Only attempt to open each item once</u> to avoid further delay in running the program.

4. Click on icon in the upper right corner (**Open Project**).

| <\$ AgES-W Demo - Console (DMS 3.446) | Project: | 0 ×           |  |
|---------------------------------------|----------|---------------|--|
|                                       |          | Open project. |  |
|                                       |          |               |  |
|                                       |          |               |  |
|                                       |          |               |  |

- 5. Click on the folder named **class\_trento**, then click **Open**. (Do not double click on the project folder, and do not open any subfolders or files located within the main folder.)
- 6. Next, click on the **Open simulation** icon, the second icon on the top left.

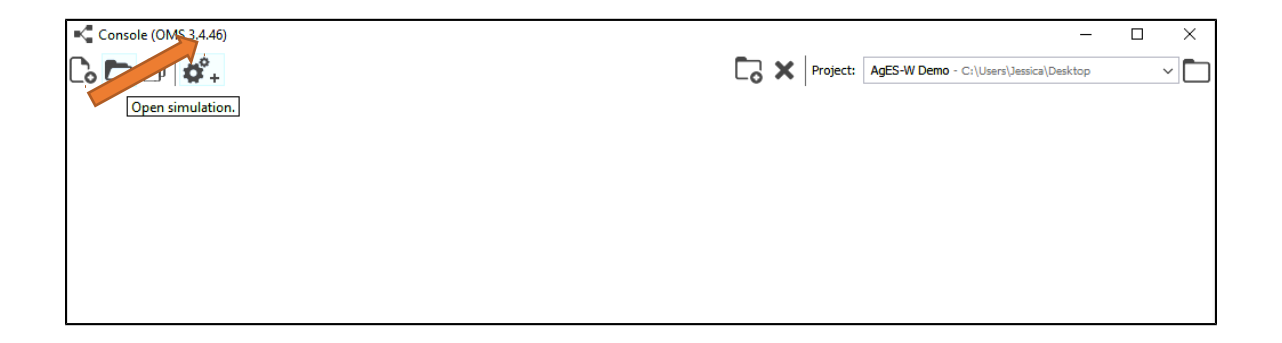

7. From that list, double-click on the **class-trento** folder.

| 📢 Open Projec | t                                      |                                                             | ×              |
|---------------|----------------------------------------|-------------------------------------------------------------|----------------|
| Look in:      | AgES-W_I                               | Demo 🗸 🤌 📴 🖬 🗸                                              |                |
| Recent Items  | oms<br>agesw-de<br>oms-3.4.4<br>output | ino<br>I6-console                                           |                |
| Desktop       |                                        |                                                             |                |
| Documents     |                                        |                                                             |                |
| This PC       |                                        |                                                             |                |
| Network       | Folder name:<br>Files of type:         | C:\Users\Jessica\Desktop\AgES-W_Demo\agesw-demo All Files ~ | Open<br>Cancel |

8. Then double-click on the **simulation** folder.

| 📢 Open       |                                                                                 | ×           |
|--------------|---------------------------------------------------------------------------------|-------------|
| Look in      | : 🔄 agesw-demo 🗸 🤌 📴 🖬 🗸                                                        |             |
| Recent Items |                                                                                 |             |
| Desktop      | docs<br>lib<br>nbproject                                                        |             |
| Documents    | output<br>simulation<br>src<br>test                                             |             |
| This PC      | gitattributes<br>.gitignore<br>build<br>README.md                               |             |
| Network      | File name:     arti_catch.jar     Op       Files of type:     All Files     Can | oen<br>ncel |

9. Next, double-click on the **posses** folder.

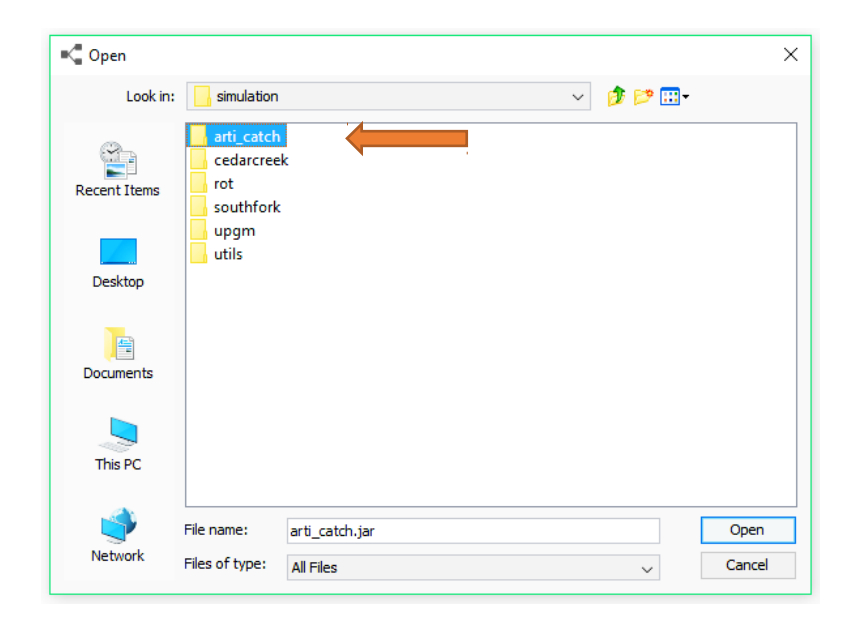

10.Then double-click on the file named **posses.sim**.

| Open         |                                                                           |                |   |         | ×      |
|--------------|---------------------------------------------------------------------------|----------------|---|---------|--------|
| Look in:     | arti_catch                                                                | 1              | ~ | 🏂 📂 🛄 - |        |
| Recent Items | arti_catch<br>console<br>flags<br>input<br>logging<br>output<br>simulatio | n .            |   |         |        |
| Documents    | sysprop                                                                   |                |   |         |        |
| This PC      |                                                                           |                |   |         |        |
| 1            | File name:                                                                | arti_catch.sim |   |         | Open   |
| Network      | Files of type:                                                            | All Files      |   | $\sim$  | Cancel |

11. The final step will be to run the program. To do this, click on the **Run** icon, as pictured below.

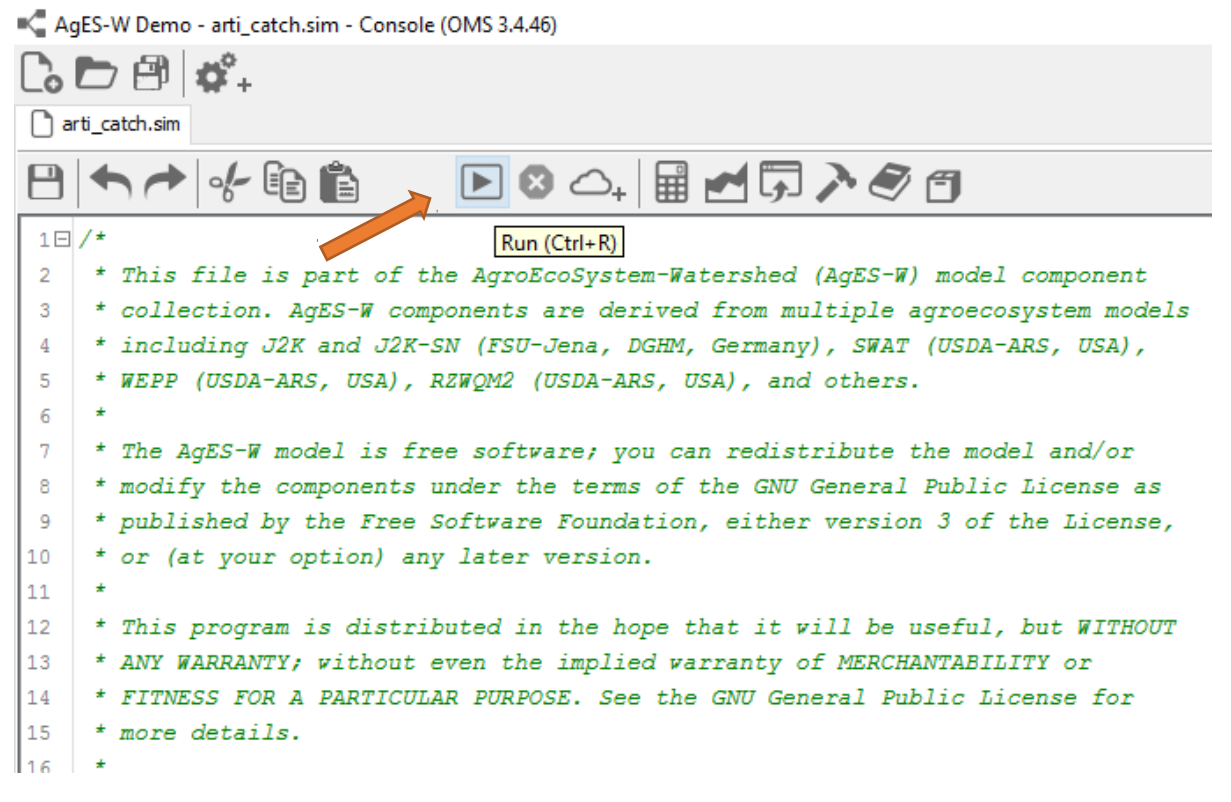

12.You will see the information running in the lower screen. Allow it to run until it says **DONE** at the bottom on the screen.